# **GUÍA RÁPIDA FIRMA DIGITAL - SIGEA**

## GERENCIA REGIONAL DE TRANSFORMACIÓN DIGITAL

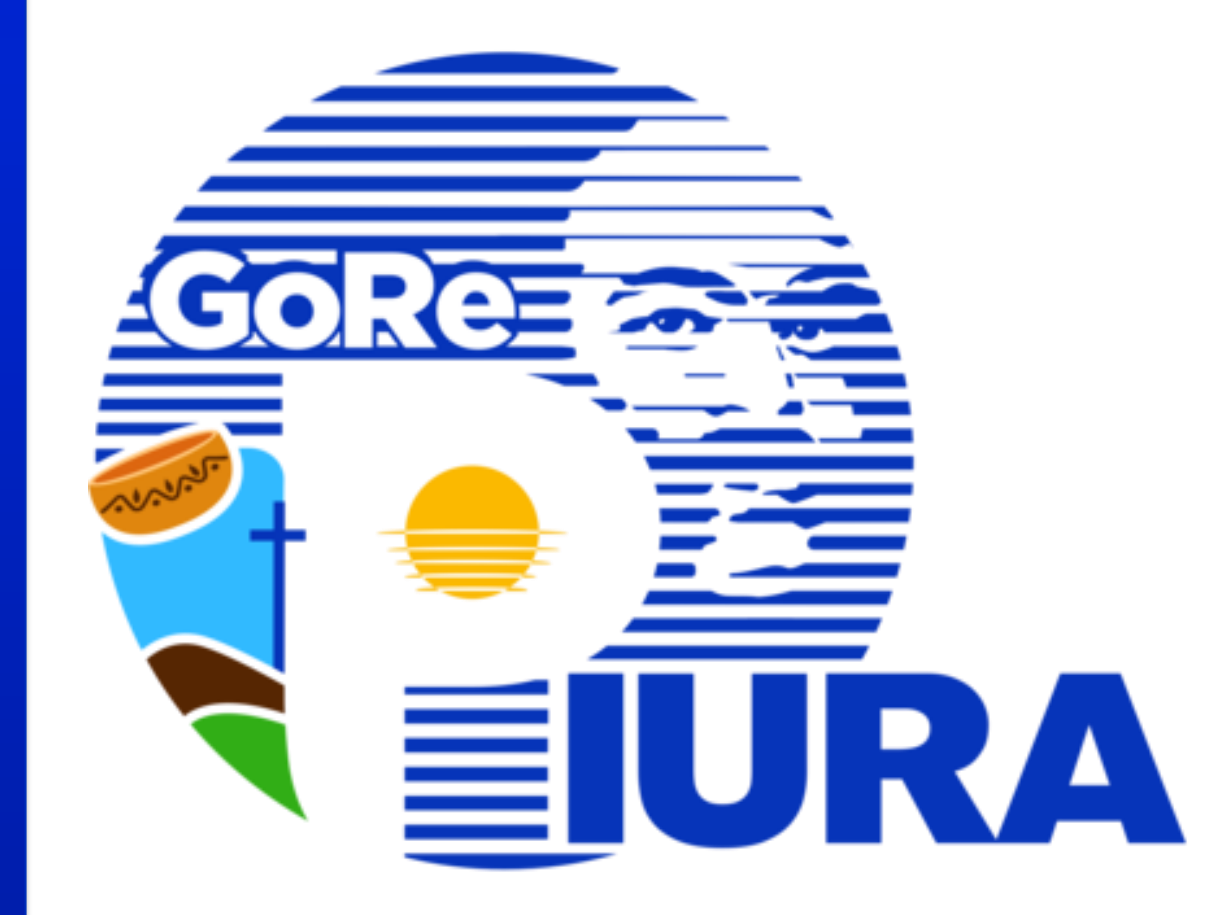

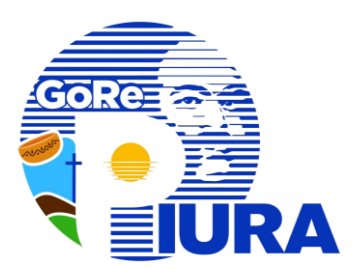

## **ACCEDER A SIGEA**

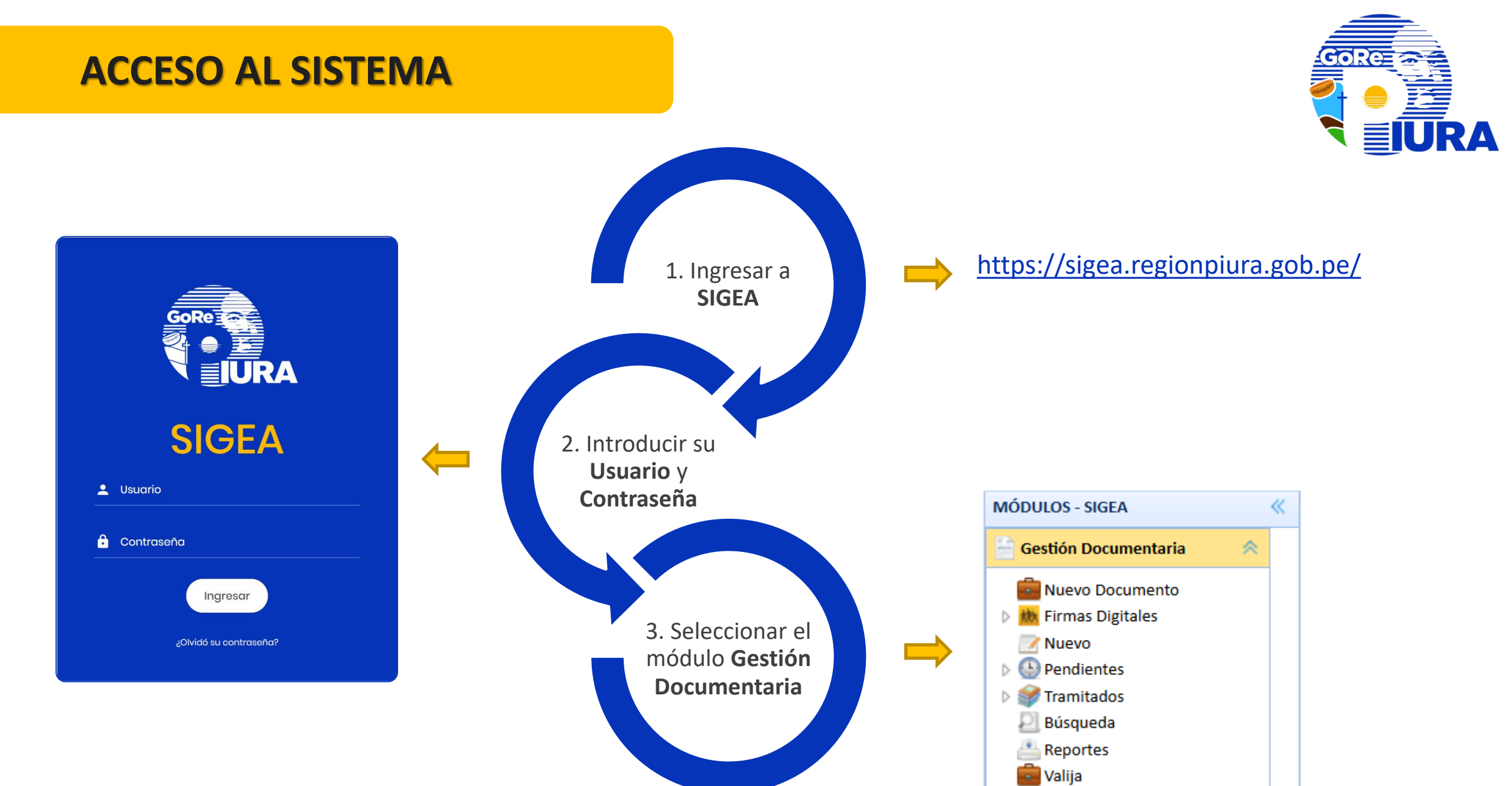

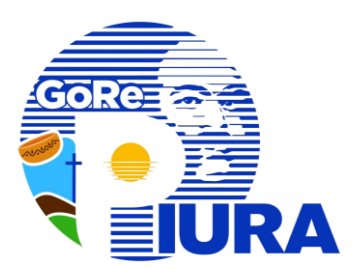

## GENERAR NUEVO DOCUMENTO

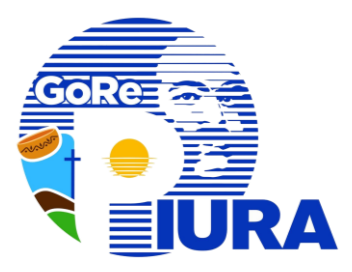

#### Iniciar con el acceso a SIGEA (Página <u>3</u>)

#### Dar clic en la sección Nuevo Documento

#### Se muestran dos opciones

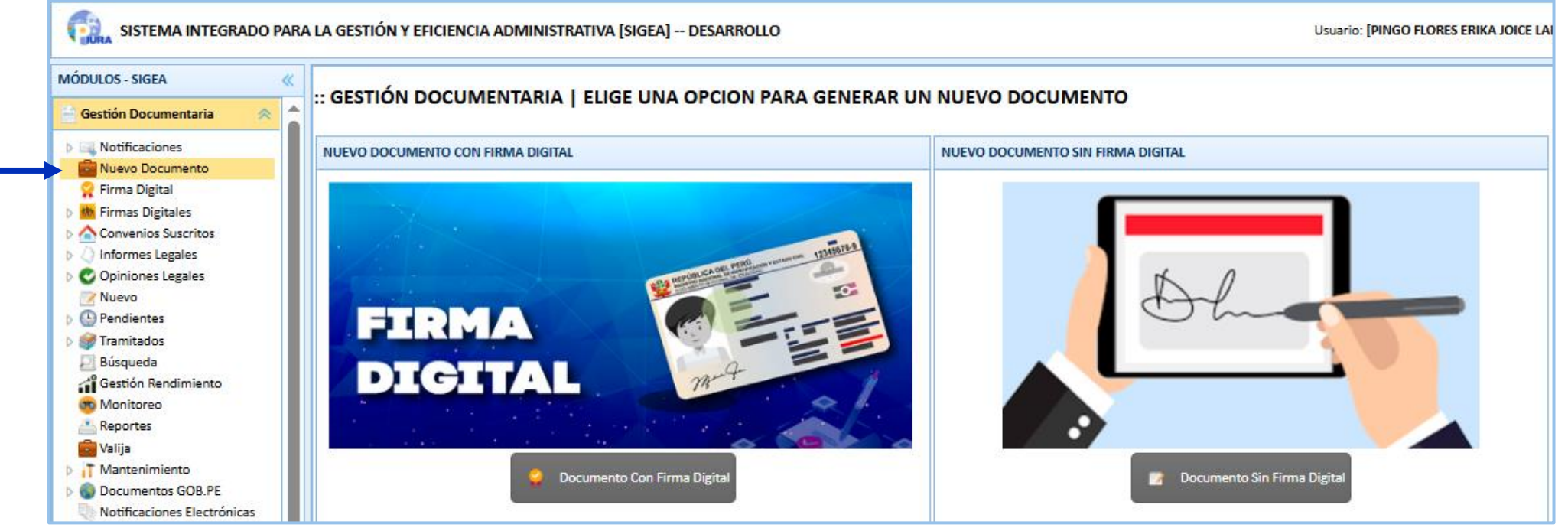

#### a. Documento Con Firma Digital

#### b. Documento Sin Firma Digital

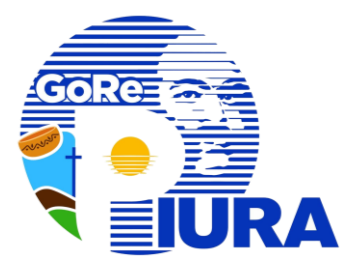

### a. Documento Con Firma Digital

| :: GESTIÓN DOCUMENTARIA   NUEVO DOCUMENTO PARA FIRMA DEL RESPONSABLE                                                                                               | E DE LA UNIDAD DE ORGANIZACIÓN                                           |
|----------------------------------------------------------------------------------------------------|--------------------------------------------------------------------------|
| Documente Dar clic en la                                                                                                    |                                                                          |
| Tipo:       Troir dr s       Prioridad:       Normal         Numero:       Privado:       NC        Privado:         Folios:       Fecha:       27/03/2025       1 | <ol> <li>Completar los datos requeridos en el<br/>formulario.</li> </ol> |
| Asunto:                                                                                                    | <ol> <li>Seleccionar el documento en<br/>formato PDF.</li> </ol>         |
| Archivo: EN PDF CON PESO MÁXIMO: 20MB Seleccione                                                                                                    | 3. Presionar la opción Grabar.                                           |
| 3 → Grabar Nuevo @ Ayuda                                                                                                    |                                                                          |

\* El documento generado se podrá visualizar en la sección Firmas
 Digitales/Por Firmar del responsable de la Unidad de Organización
 (UO).

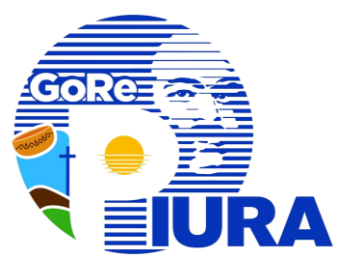

#### Iniciar con el acceso a SIGEA (Página 3)

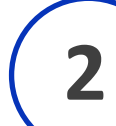

#### Visualizar el documento generado en la sección Firmas Digitales/Por Firmar

| MÓDULOS - SIGEA 《                                 |       |                                                                                                    |              |                       |                                             |           |           |            |  |  |
|---------------------------------------------------|-------|----------------------------------------------------------------------------------------------------|--------------|-----------------------|---------------------------------------------|-----------|-----------|------------|--|--|
| 🔓 Gestión Documentaria 🛛 😞 📥                      | .: GE |                                                                                                    |              |                       |                                             |           |           |            |  |  |
| Notificaciones Recepción de Documentos Por Firmar |       |                                                                                                    |              |                       |                                             |           |           |            |  |  |
| 💼 Nuevo Documento<br>👷 Firma Digital              | 1     | ✓ Generar Firma       Documento:     Nº:     Año:     2025     Q     Buscar     ∑     Todos     ≦ Imprimir |              |                       |                                             |           |           |            |  |  |
| A M Firmas Digitales                              |       | TIPO                                                                                                    | DOCUMENTO    | ASUNTO                | ENVIADO POR                                 | PRIORIDAD | ARCHIVO   | ESTADO 🗘   |  |  |
| Pases x Firmar Pases x Firmar Convenios Suscritos | 1     | Informe                                                                                                    | Informe N° 3 | INFORME FIRMA DIGITAL | Oficina de Tecnologías de la<br>Información | Normal    | Descargar | POR FIRMAR |  |  |

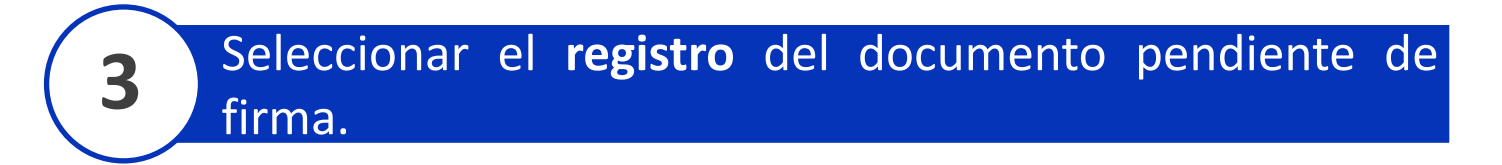

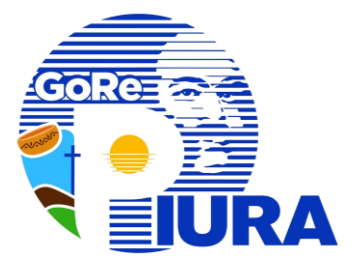

#### Presionar el botón Generar Firma.

4

| MÓDULOS - SIGEA 《                                   |   | GESTIÓN      | I DOCUMENTAF        |                       |                         |                                |                  |                                    |                        |           |  |  |  |
|-----------------------------------------------------|---|--------------|---------------------|-----------------------|-------------------------|--------------------------------|------------------|------------------------------------|------------------------|-----------|--|--|--|
| 📄 Gestión Documentaria 🛛 😞 🍵                        |   |              |                     |                       |                         |                                |                  |                                    |                        |           |  |  |  |
| Notificaciones                                      | R | Recepción de | Documentos Por Firm | imentos Por Firmar    |                         |                                |                  |                                    |                        |           |  |  |  |
| 💼 Nuevo Documento<br>👷 Firma Digital                |   | 🗸 Generar    | Firma Documento:    | ×                     | Nº: Año: 2025 V Q Busca | r 🛛 🖸 Todos                    | 📥 Imprimir       | 😒 Refrescar                        |                        |           |  |  |  |
| Firmas Digitales                                    |   |              | TIPO                | DOCUMENTO             | ASUNTO                  | ENVIA                          | ADO POR          | PRIORIDAD                          | ARCHIVO                | ESTADO 🗘  |  |  |  |
| Por Firmar<br>Pases x Firmar<br>Convenios Suscritos |   | 1            | Informe             | Informe N° 3          | INFORME FIRMA DIGITAL   | Oficina de Teci<br>Información | nologías de la   | Normal                             | Dessenger              |           |  |  |  |
| Se apertura                                         | a | la           | Desea Firmar el Doc | cumento Seleccionado? | S Firmar                | X                              |                  |                                    |                        |           |  |  |  |
| Signerite vis                                       |   | L            | Documento Firmad    | do:                   |                         |                                | Descar<br>para v | rgar el docum<br>erificar la infor | nento si es<br>mación. | necesario |  |  |  |
|                                                     |   |              |                     |                       | Grabar 😑 Ce             | rrar                           |                  |                                    |                        |           |  |  |  |

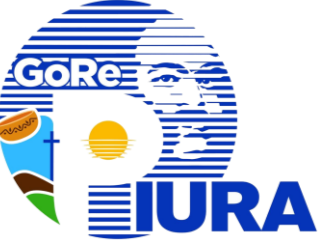

| 5 Pres | ionar el botón <b>Firma</b>                                                                 | nr.                                                                                           |                  |
|--------|---------------------------------------------------------------------------------------------|-----------------------------------------------------------------------------------------------|------------------|
|        | Desea Firmar el Documento Seleccionado?<br>Archivo: Descargar archivo<br>Documento Firmado: | Finar<br>Seleccionar el Motivo e ingresar el Cargo por el cual se<br>firma el documento.      | 2                |
|        |                                                                                             | ELEGIR EL MOTIVO Y EL CARGO POR EL CUAL FIRMA EL DOCUMENTO<br>Motivo:<br>Seleccione<br>Cargo: | ón <b>Firmar</b> |

| Seleccionar          | certificado | У | presionar | е |
|----------------------|-------------|---|-----------|---|
| botón <b>Conti</b> r | nuar.       |   |           |   |

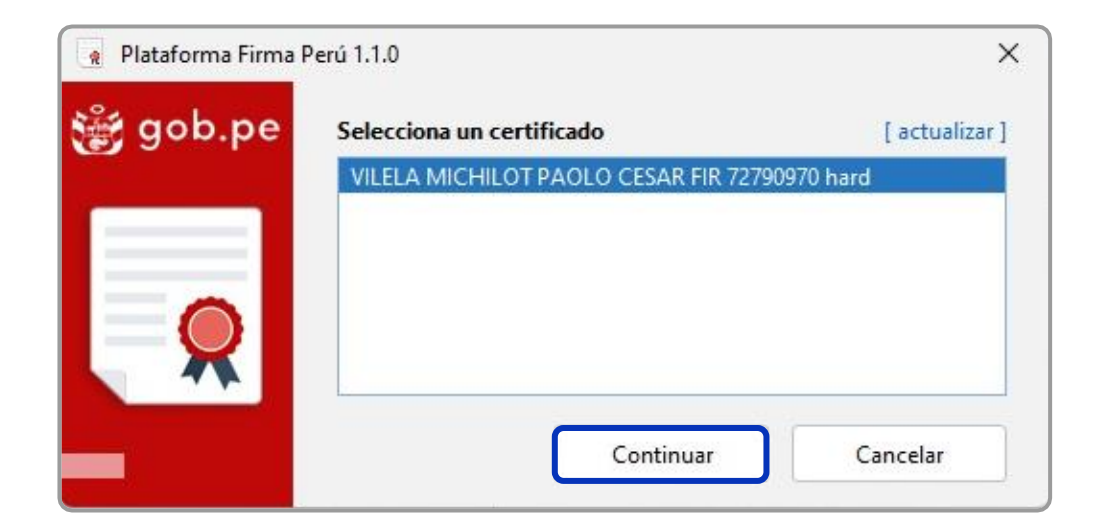

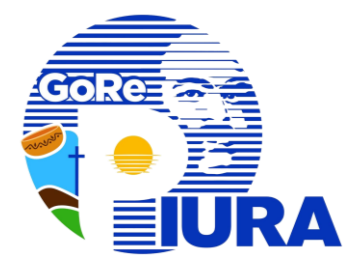

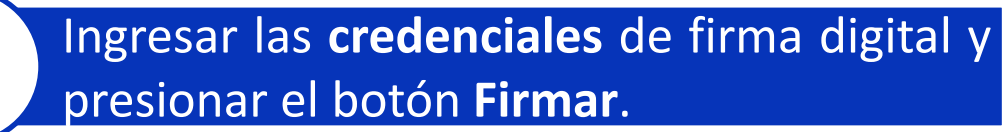

| n DNIe   |                                 |                                    | > |
|----------|---------------------------------|------------------------------------|---|
| ∰ gob.pe | <b>iHOLA PA</b><br>Digita el Pl | <b>OLO VILELA!</b><br>N de tu DNIe |   |
| 2 -      | •••<br>Tienes 5 inter           | ••••<br>ntos disponibles           |   |
|          | Firmar                          | Cancelar                           |   |

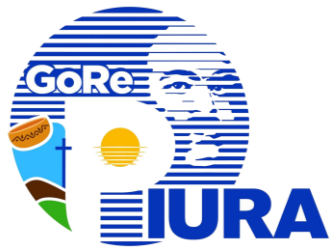

| <b>10</b> Posicionar <b>Firma D</b>                                     | igital                                               | 11                | Firmar documento                                                |   |
|-------------------------------------------------------------------------|------------------------------------------------------|-------------------|-----------------------------------------------------------------|---|
| Visor de documentos PDF [ Posicione la representación gráfica ]  Prueba | Motivo<br>Soy el a<br>Represen<br>Horizon<br>Firmado | tor del documento | Se mostrará el siguiente mensaje<br>Plataforma Firma Perú 1.1.0 | × |
|                                                                         |                                                      | Firmar            |                                                                 |   |
| - + 73% ~                                                               | 1 /1 🛧 🗸                                             | $\  = 53$         |                                                                 |   |

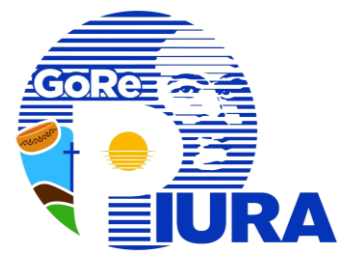

#### **2** Presionar el botón **Grabar** para finalizar el proceso de firma.

| Desea Firmar el Docume         | nto Seleccionado?          | ×               |
|--------------------------------|----------------------------|-----------------|
| Archivo:<br>Documento Firmado: | Descargar archivo 🧣 Firmar |                 |
|                                |                            | Grabar 🖨 Cerrar |

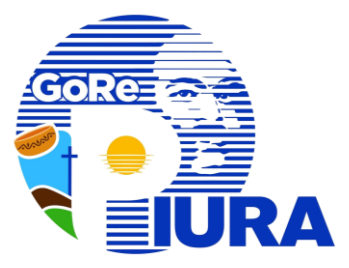

| Una vez         | firmado,    | se  | podrá | visualizar | el | documento | en | la | secció |
|-----------------|-------------|-----|-------|------------|----|-----------|----|----|--------|
| <b>Firmas D</b> | igitales/Fi | rma | ados. |            |    |           |    |    |        |

Seleccionar el **registro** del documento.

4

5

Hacer clic en el botón **Registrar Nuevo Documento**.

|            | MÓDULOS - SIGEA        | «        | GESTIÓ      |                     |                 |                       |                                             | •                         |           |          |
|------------|------------------------|----------|-------------|---------------------|-----------------|-----------------------|---------------------------------------------|---------------------------|-----------|----------|
|            | 📑 Gestión Documentaria | *        | GESTIO      | N DOCOMENT          | ARIA   FIRMADOS |                       |                                             |                           |           |          |
| $\frown$   | 💼 Nuevo Documento      |          | Recepción d | le Documentos Firma | dos             |                       |                                             |                           |           |          |
| 3          | Firmas Digitales       |          | Document    | to:                 | ✓ N°: Ai        | ño: 2024 V 🔍 Buscar 🛛 | E Todos 📥 Imprimir 😪 Refrescar              | Registrar Nuevo Documento |           |          |
| $\bigcirc$ | Nuevo                  |          | 1           |                     |                 |                       |                                             |                           |           | 1        |
|            | Pendientes             | $\frown$ |             | TIPO                | DOCUMENTO       | ASUNTO                | ENVIADO POR                                 | PRIORIDAD                 | ARCHIVO   | ESTADO 🌩 |
|            | Tramitados             | 4        | 1           | Informe             | Informe N° 3    | INFORME               | Oficina de Tecnologias de la<br>Información | Normal                    | Descargar | FIRMADO  |
|            | Búsqueda               | -        |             |                     |                 |                       |                                             |                           |           |          |

6

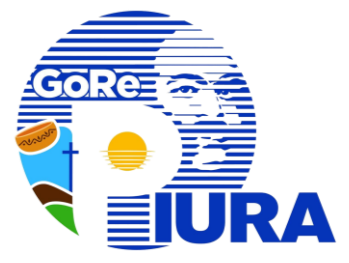

## Completar el **formulario** con la información adicional (destinos y referencias).

| Desea Registrar el Documento Seleccionado?                                                                                                    |                                     |                                                                |
|----------------------------------------------------------------------------------------------------|-------------------------------------|----------------------------------------------------------------|
| Documento         Proyectar:       NC          Tipo:       Informe         Numero:       3         Privado:       NC          Folios:       4         Folios:       4         INFORME       INFORME         Archivo:       Descarga Documento con Firma | Destinos<br>Original: V<br>Copia: V | 7 Presionar el botón <b>Grabar</b> para finalizar el registro. |
| TIPO     N°     A       Documento:     Todos     2025       Otras:                                                                                                    | No EMISOR ::                        | * Después del registro, el proceso sigue su curso habitual.    |

| Documento Sin F | irma Digital |
|-----------------|--------------|
|-----------------|--------------|

D

#### :: GESTIÓN DOCUMENTARIA | NUEVO Denominación del año: "Año de la recuperación y consolidación de la economía peruana" 3 Documento Destinos NC 🗸 Original: Proyectar: Normal Todos Tipo: Prioridad: Copia: NC 🗸 Numero: Privado: Folios: 26/03/2025 Fecha: Asunto: 2 Archivo: EN PDF CON PESO MÁXIMO: 20MB Seleccione 3 Referencias AÑO TIPO EMISOR N°. .... Documento: ÷ Todos 2025 $\mathbf{\nabla}$ ~ Otras: 4 🔒 Grabar Ayuda Nuevo

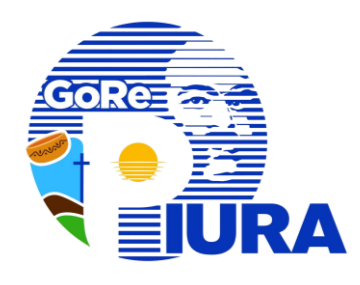

- Completar los datos requeridos en el formulario.
- 2. Seleccionar el documento en formato PDF.
- 3. Completar los destinos y referencias si los tuviese.
- 4. Presionar el botón **Grabar** para guardar el documento.

\* Después del registro, el proceso sigue su curso habitual.

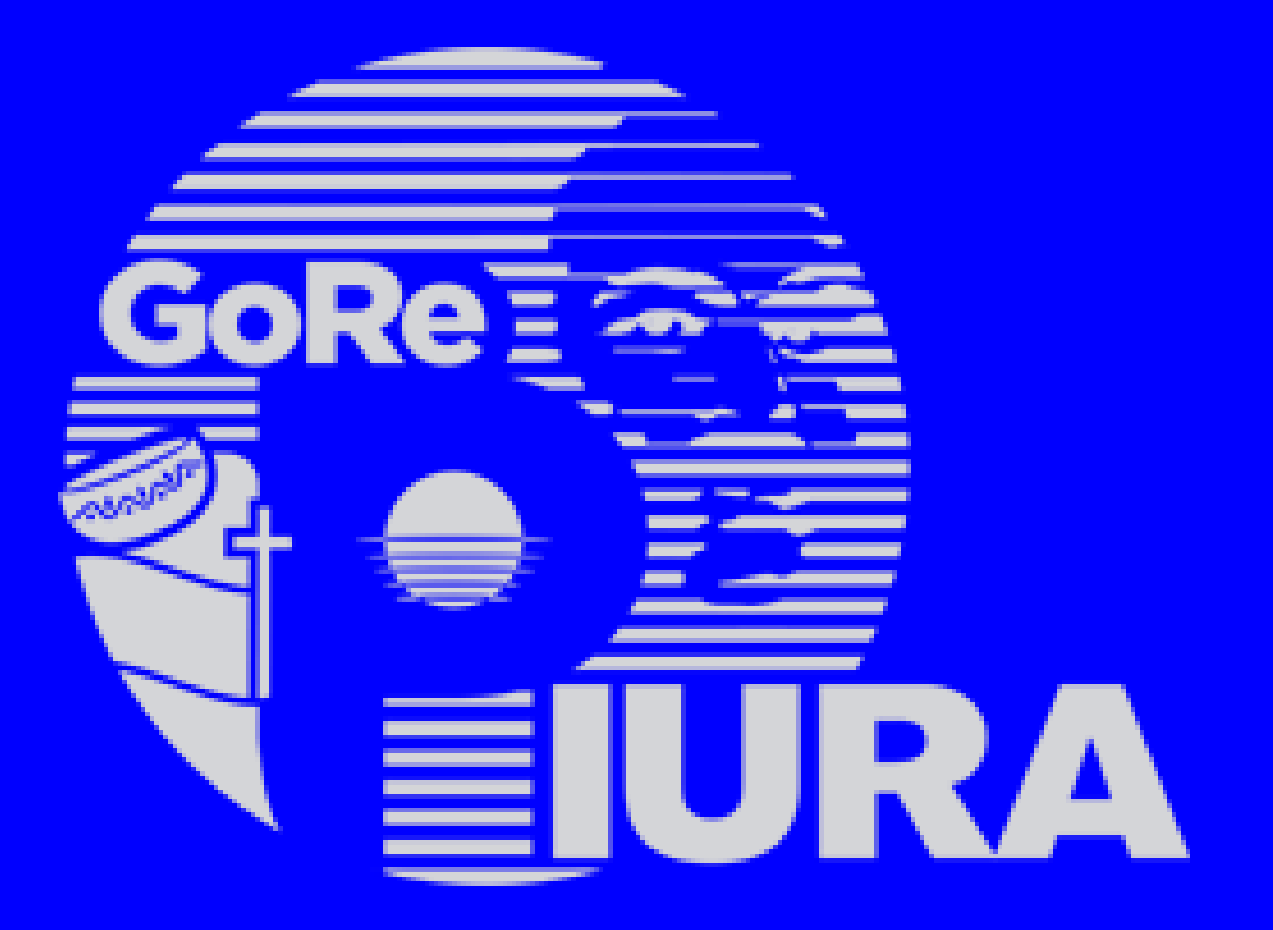

#### GERENCIA REGIONAL DE TRANSFORMACIÓN DIGITAL